Genentech Funding Request System (gFRS)

## INDEPENDENT MEDICAL EDUCATION (CME) REQUEST TIP SHEET

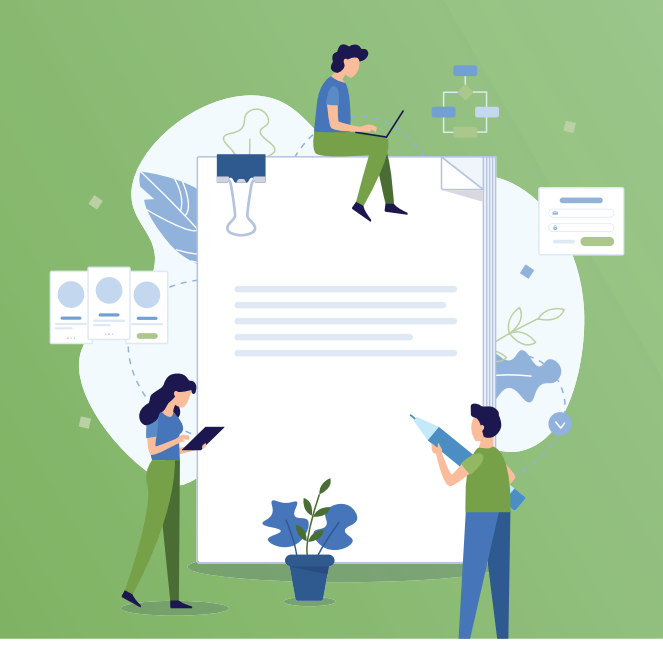

## HOW TO COMPLETE A REQUEST FOR PROPOSAL (RFP)

- **1** Login to gene.com/funding
- 2 Select New Funding Request
- 3 Select the **Request for Proposal (RFP)** tab under Tell Us About Your Program
- 4 Select an **RFP** title, complete the questions
- 5 Check **RFP status** on your homepage
- 6 View submitted RFPs in Request for Proposal (RFP) section under Submitted
- 7 If **Invited to Apply**, complete full application

## FULL CME GRANT REQUEST

- 1 Go to gene.com/funding and select Apply for Funding/Login
- 2 Select the Giving Priorities tab under **Tell Us** About Your Program
- 3 Select Independent Medical Education (CME)
- 4 Complete the full application

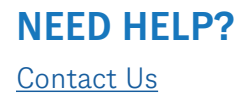

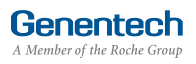